# GUÍA PARA LA CONFIGURACIÓN BÁSICA DEL ROUTER ADSL ADSL2+ OBSERVA TELECOM AW4062

Versión 1.4, 2010-07-02

# <u>ÍNDICE</u>

| 1. | INTR | ODUCCIÓN3                                       |
|----|------|-------------------------------------------------|
| 2. | OPER | ACIONES BÁSICAS - ROUTER ADSL AW4062            |
|    | 2.1. | CAMBIAR LA CONTRASEÑA ACCESO WEB4               |
|    | 2.2. | CONFIGURACIONES WAN BÁSICAS:                    |
|    | 2.   | 2.1 Configuración multipuesto dinámico5         |
|    | 2.   | 2.2 Configuración multipuesto estático8         |
|    | 2.   | 2.3 Configuración monopuesto dinámico10         |
|    | 2.   | 2.4 Configuración monopuesto estático16         |
|    | 2.3. | CONFIGURACIÓN INALÁMBRICA 19                    |
|    | 2.   | 3.1. Activar/Desactivar WiFi19                  |
|    | 2.   | 3.2. Modificar SSID y canal de radio19          |
|    | 2.   | 3.3. Mostrar/Ocultar SSID20                     |
|    | 2.   | 3.4. Modificar encriptación/clave inalámbrica21 |
|    | 2.   | 3.5. Filtrado MAC-WiFi24                        |
|    | 2.   | 3.6. WPS (Wireless Protected Security)25        |
|    | 2.4  | ABRIR PUERTOS                                   |
|    | 2.5  | ACTUALIZAR EL FIRMWARE                          |

# 1. INTRODUCCIÓN

Este documento ofrece una orientación para configurar el router ADSL ADSL/ADSL2+ Observa Telecom-AW4062, a través de la interfaz web que incorpora este equipo.

Para la configuración del servicio ADSL que Movistar le proporciona, se recomienda seguir las instrucciones indicadas en la *Guía de instalación* que se incluye en el kit. La presente guía complementa dicho documento explicando cómo realizar las distintas tareas de configuración utilizando el configurador web del router ADSL/ADSL2+, en lugar de utilizar el asistente de configuración incluido en el kit para los sistemas operativos de Windows.

Se recomienda utilizar preferentemente el asistente por su sencillez, ya que la configuración Web descrita a continuación requiere de conocimientos más avanzados de red.

# 2. OPERACIONES BÁSICAS - ROUTER ADSL AW4062

# 2.1. CAMBIAR LA CONTRASEÑA ACCESO WEB

Existen dos niveles de acceso al router ADSL AW4062:

- **Nivel Administrador** (acceso completo)
- **Nivel Usuario** (acceso restringido: no se tiene acceso a determinadas funciones de red avanzadas)

La primera vez que acceda al router, usará la contraseña que viene configurada de fábrica para ambos niveles de acceso **(es recomendable cambiarla)**. Para ello abra su navegador web e introduzca el URL con la dirección IP por defecto del router: <u>http://192.168.1.1</u>

A continuación se le solicitará que introduzca el usuario y contraseña. Por defecto, son las siguientes:

```
Administrador: Usuario=1234; Contraseña=1234
Usuario: Usuario=user; Contraseña=user
```

| Conectarse a 192.168.1.1 ? 🗙                                                                                                    | Conectarse a 192.168.1.1                                                                                                    |
|----------------------------------------------------------------------------------------------------|----------------------------------------------------------------------------------------------------|
|                                                                                                    | <b>P</b>                                                                                                    |
| El servidor 192.168.1.1 en requiere un nombre de usuario y<br>una contraseña.<br>Advertencia: este servidor está solicitando que su nombre<br>de usuario y contraseña se envíen de forma no segura<br>(autenticación básica sin conexión segura). | El servidor 192.168.1.1 en requiere un nombre de usuario y<br>una contraseña.<br>Advertencia: este servidor está solicitando que su nombre<br>de usuario y contraseña se envien de forma no segura<br>(autenticación básica sin conexión segura). |
| Usuario:                                                                                                    | Usuario: 😰 user 💌<br>Contraseña: 💿                                                                                                    |
| Aceptar Cancelar                                                                                                    | Aceptar Cancelar                                                                                                    |

**Para cambiar la contraseña en cualquiera de los dos niveles de acceso**, entre en el menú **Admin-->Password** y seleccione el *User Name* (nivel de usuario al que quiere cambiarle la contraseña de acceso): 1234 (Administrador) o user (Usuario).

Escriba la contraseña actual (*Old Password*), la nueva (*New Password*), y confírmela (*Confirmed Password*).Tras esto, pulse el botón *Apply Changes:* 

| TECOM                  | ADSL Router                                                                                                   |
|------------------------|----------------------------------------------------------------------------------------------------|
| Site contents:         | Password Setup                                                                                                |
| Wireless               | This page is used to set the account to access the web serv<br>name and password will disable the protection. |
| Services               | User Name: 1234 -                                                                                             |
| Advance<br>Diagnostic  | Old Passweituser                                                                                              |
| Admin<br>Commit/Reboot | New Password:                                                                                                 |
| System Log             | Apply Changes Report                                                                                          |
| Ungrade Firmware       | Apply citalges                                                                                                |

# 2.2. CONFIGURACIONES WAN BÁSICAS:

# 2.2.1. Configuración multipuesto dinámico

La configuración *multipuesto* le permitirá crear una red de varios ordenadores en su LAN, con salida a Internet desde cualquiera de ellos.

Con el direccionamiento **dinámico** (PPPoE), su router obtendrá la dirección IP que necesita para el acceso a Internet de manera dinámica, cada vez que se conecte, y durante el tiempo que se mantenga activa la conexión.

La ventaja de esta configuración reside en la seguridad, ya que al hacerse uso de **NAT** (Network Address Translation), las direcciones privadas de los ordenadores en su LAN no son vistas desde el exterior, sino que se traducen a una única IP pública y válida desde Internet.

#### Configuración WAN:

**PASO 1.-** Acceda al menú web del router **WAN → Channel Config** y rellene todos los campos que se indican:

VPI/VCI: en entornos sin Imagenio es 8/32 Encapsulation: LLC Channel Mode: PPPoE Enable NAPT: seleccionado (significa que el NAT está habilitado) Enable QoS: seleccionado (se aplicarán las reglas de calidad de servicio) Admin Status: Enable

**PPP Settings:** 

User Name: escriba el nombre de usuario que se asociará a esta conexión. De fábrica es *adslppp@telefonicanetpa* Password: De fábrica es *adslppp* Type: Continuous (Siempre conectado) Idle Time (min): vacío

WAN IP Settings: Default Route: Enable

| contents:                                                                      | This page is used to                           | o configure the param                                        | neters for the channel operat                              | ion modes of your ADS                         | L Modem/Router.          |
|--------------------------------------------------------------------------------|------------------------------------------------|--------------------------------------------------------------|------------------------------------------------------------|-----------------------------------------------|--------------------------|
| NN<br>Irreless<br>/AN<br>I Channel Config<br>I ATM Settings<br>I ADSL Settings | VPI: 8 V(<br>Enable NAPT: ☑<br>Enable IGMP: □  | CI: 32                                                       | Encapsulation: ⓒ L1<br>Admin Status: ⓒ En<br>Enable QoS: ☑ | C OVC-Mux<br>able ODisable                    | Channel Mode: PPPoE      |
| ervices<br>rewall<br>dvance<br>agnostic                                        | PPP Settings:                                  | User Name:<br>Type:                                          | adslppp@telefonica<br>Continuous                           | Password:<br>Idle Time (min):                 |                          |
| mın<br>atistics                                                                | WAN IP Settings:                               | Type:<br>Local IP Address:<br>Subnet Mask:<br>Default Route: | © Fixed IP © DHCP                                          | Remote IP Address<br>Unnumbered 🗖<br>© Enable | :                        |
|                                                                                | Add Modify<br>Current ATM VC T<br>Select Inf M | <b>Fable:</b><br>Iode VPI VCI Encap                          | NAPT IGMP                                                  | Remote IP Subnet                              | UserName DRoute Status A |

Cuando haya rellenado todos los campos, pulse el botón Add.

**PASO 2**.- Acceda al menú web del router **WAN ->ATM Settings** y seleccione los parámetros de calidad de servicio (QoS) asociados al PVC:

| TECOM                                                                              |                           | ,                                               | 4DS                                   | L Ro                        | outer              | -            |             |             |
|------------------------------------------------------------------------------------|---------------------------|-------------------------------------------------|---------------------------------------|-----------------------------|--------------------|--------------|-------------|-------------|
| Site contents:<br>Status<br>LAN<br>Wireless                                        | ATN<br>This pa<br>may cha | <b>I Setti</b><br>ge is used to<br>ange the set | ngs<br>o configure t<br>ting for VPI, | he paramete:<br>VCI, QoS et | rs for the AT<br>c | TM of your A | ADSL Route: | r. Here you |
| Channel Config<br>ATM Settings<br>ADSL Settings<br>Services<br>Firewall<br>Advance | VPI: 8<br>PCR: 6          | 000 (                                           | сі: 32<br>соут: 0                     | Q₀S: U                      | BR 🔽               | MBS          | :           |             |
| <ul> <li>Diagnostic</li> <li>Admin</li> <li>Statistics</li> </ul>                  | Ap                        | ply Change                                      | es Ur                                 | ndo                         |                    |              |             |             |
|                                                                                    | Current<br>Select         | ATM VC T                                        | able:<br>VCI                          | OoS                         | PCR                | CDVT         | SCR         | MBS         |
|                                                                                    | ()                        | 8                                               | 32                                    | UBR                         | 6000               | 0            |             |             |

En entornos sin Imagenio, QoS=UBR, PCR=6000.

#### Configuración LAN:

Deberá configurar la LAN con el rango IP de fábrica del router 192.168.1.1, para que el router, en LAN, asigne las direcciones IP de este rango.

**PASO 1**.- Acceda al menú web del router **LAN** para configurar los parámetros de su red local:

| TECOM                                                                                                    | AL                                                                                      | DSL I                                            | Router                                   |                              |
|----------------------------------------------------------------------------------------------------|-----------------------------------------------------------------------------------------|--------------------------------------------------|------------------------------------------|------------------------------|
| Site contents:                                                                                             | LAN Interfac                                                                            | <b>e Setur</b><br>igure the LAM<br>es, subnet ma | )<br>I interface of your ADSL<br>sk, etc | Router. Here you may change  |
| Channel Config<br>Channel Config<br>ATM Settings<br>Services<br>Firewall<br>Advance<br>Diagnostic<br>Admin | Interface Name:<br>IGMP Snooping:<br>Ethernet to Wireless<br>Blocking:<br>Apply Changes | br0<br>O Disab<br>@ Disab                        | led © Enabled<br>led © Enabled           |                              |
| Tatistics                                                                                                  | Enabled     Enabled     P Address:     Subnet Mask:     Add Modify                      | 192.168.1<br>255.255.2                           | .1<br>:55.0                              |                              |
|                                                                                                    | LAN Interfaces Table:                                                                   |                                                  |                                          |                              |
|                                                                                                    | Select State                                                                            |                                                  | IF Address                               | Subnet Mask<br>255 255 255 0 |
|                                                                                                    | O Enable                                                                                | 1                                                | 192.168.249.1                            | 255 255 255 252              |

**PASO 2**.- Acceda al menú web del router **Services**  $\rightarrow$  **DHCP Settings** para activar su módem como DHCP Server y que actúe como servidor de direcciones IP en el rango o pool de direcciones que usted especifique:

| TECOM                                          | A                                                                                        | DSL Router                                                                                                    |
|------------------------------------------------|------------------------------------------------------------------------------------------|----------------------------------------------------------------------------------------------------|
| Site contents:                                 | DHCP Settin                                                                              | ngs                                                                                                    |
| Wireless                                       | This page be used to co                                                                  | onfigure DHCP Server and DHCP Relay.                                                                                                    |
| Services                                       | DHCP Mode: O None                                                                        | e O DHCP Relay ③ DHCP Server                                                                                                    |
| DNS<br>GMP Proxy<br>RIP<br>Firewall<br>Advance | DHCP Server<br>Enable the DHCP Serve<br>address pools available<br>hosts on your network | r if you are using this device as a DHCP server. This page lists the IP<br>to hosts on your LAN. The device distributes numbers in the pool to<br>as they request Internet access. |
| Diagnostic<br>Admin                            | LAN IP Address: 192.1                                                                    | 68.1.1 Subnet Mask: 255.255.255.0                                                                                                    |
| Statistics                                     | IP Pool Range:                                                                           | 192.168.1.33 -<br>192.168.1.254 Show Client                                                                                                    |
|                                                | Subnet Mask:                                                                             | 255.255.255.0                                                                                                    |
|                                                | Max Lease Time:                                                                          | 86400 seconds (-1 indicates an infinite lease)                                                                                                    |
|                                                | Domain Name:                                                                             | domain.name                                                                                                    |
|                                                | Gateway Address:                                                                         | 192.168.1.1                                                                                                    |

# 2.2.2. Configuración multipuesto estático

En este escenario al router se le configurará una dirección IP fija (**estático)** a través de la cual se tendrá acceso a Internet, mediante un canal en modo RFC1483. Actualmente también existe la posibilidad de que su ISP le proporciona una IP estática (siempre la misma) a través de un DSLAM IP, mediante un canal en modo PPPoE (se configuraría de igual manera que las líneas dinámicas), pero el servidor remoto de acceso de banda ancha – BRAS - le asignará la misma IP fija tras finalizar la fase de autenticación.

#### Configuración WAN:

**<u>PASO 1</u>**.- Acceda al menú web del router **WAN**  $\rightarrow$  **Channel Config** y rellene todos los campos que se indican:

VPI/VCI: en entornos sin Imagenio es 8/32 Encapsulation: LLC Channel Mode: 1483 Routed Enable NAPT: seleccionado (NAT habilitado) Admin Status: Enable Enable QoS: seleccionado (se aplicarán las reglas de calidad de servicio) WAN IP Settings: Type: Fixed IP Local IP Address: dirección IP estática proporcionada por su ISP Remote IP Address: dirección IP estática de la puerta de enlace proporcionada por su ISP

Subset Mask: máscara de subred proporcionada por su ISP Default Route: Enable

| TECOM                  |                                                | ADSL F                                         | Router                     |                          |                           |
|------------------------|------------------------------------------------|------------------------------------------------|----------------------------|--------------------------|---------------------------|
| te contents:<br>Status | WAN Con                                        | figuration                                     |                            |                          |                           |
| LAN<br>Wireless        | This page is used to                           | o configure the param                          | neters for the channel ope | ration modes of your ADS | L Modem/Router.           |
| WAN<br>Channel Config  | VPI: 8 V                                       | <b>CI:</b> 32                                  | Encapsulation: 💿           | LLC OVC-Mux              | Channel Mode: 1483 Routed |
| ADSL Settings          | Enable NAPT: 🗹                                 |                                                | Admin Status: 💿            | Enable C Disable         |                           |
| Services               | Enable IGMP: 🗖                                 |                                                | Enable QoS: 🔽              |                          |                           |
| Advance<br>Diagnostic  | PPP Settings:                                  | User Name:                                     |                            | Password:                |                           |
| Statistics             |                                                | Туре:                                          | Continuous                 | Idle Time (min):         |                           |
|                        | WAN IP Settings:                               | Туре:                                          | @ Fixed IP @ DHCP          |                          |                           |
|                        |                                                | Local IP Address:                              | 80.33.1.11                 | Remote IP Address        | 80.33.1.1                 |
|                        |                                                | Subnet Mask:                                   |                            | Unnumbered 🔲             |                           |
|                        |                                                | Default Route:                                 | C Disable                  | Enable                   |                           |
|                        | Add Modify<br>Current ATM VC 7<br>Select Inf M | Default Route:<br>Fable:<br>fode VPI VCI Encap | C Disable                  | © Enable                 | User Name DRoute Status   |
|                        | C well wet                                     | 1483 8 32 LLC                                  | On Off On 80.33            | 80.3                     | On Enabl                  |

**PASO 2**.- Acceda al menú web del router **WAN**->ATM Settings y seleccione los parámetros de calidad de servicio (QoS) asociados al PVC:

| TECOM                                                                                |                             |                            | ADS                             | L Ro                       | outer         | -            |             |             |
|--------------------------------------------------------------------------------------|-----------------------------|----------------------------|---------------------------------|----------------------------|---------------|--------------|-------------|-------------|
| Site contents:<br>Status<br>LAN<br>Wireless<br>WAN<br>Channel Config<br>ATM Settings | ATM<br>This pag<br>may char | e is used t<br>nge the set | o configure t<br>tting for VPI, | he paramete<br>VCI, QoS et | rs for the AT | 'M of your A | ADSL Route: | r. Here you |
| ADSL Settings                                                                        | VPI: 8<br>PCR: 60           | )00 i                      | 7CI:  32<br>CDVT: 0             | QoS:                       | SCR:          | MBS          | :           |             |
|                                                                                      | Арр                         | ily Chang                  | es Ur                           | ndo                        |               |              |             |             |
|                                                                                      | Current .                   | ATM VC T                   | fable:                          |                            |               |              |             |             |
|                                                                                      | Select                      | VPI                        | VCI                             | QoS                        | PCR           | CDVT         | SCR         | MBS         |
|                                                                                      | ۲                           | 8                          | 32                              | UBR                        | 6000          | 0            |             |             |

En entornos sin Imagenio, QoS=UBR, PCR=6000.

#### **Configuración LAN:**

En esta configuración *multipuesto estático*, su router con IP 192.168.1.1 actuará como servidor DHCP en el rango 192.168.1.33-192.168.1.254

**PASO 1**.- Acceda al menú web del router **LAN** para configurar los parámetros de su red local:

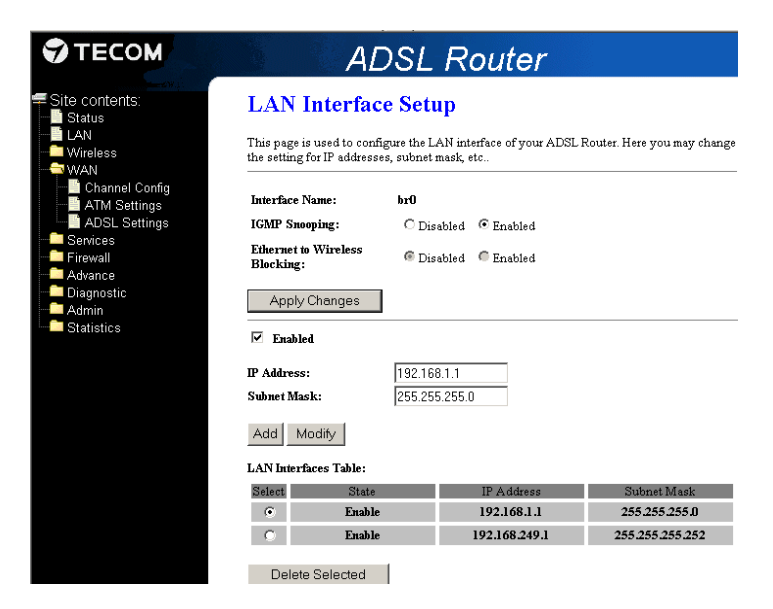

**PASO 2**.- Acceda al menú web del router **Services**  $\rightarrow$  **DHCP Settings** para activar su módem como DHCP Server y que actúe como servidor de direcciones IP en el rango o pool de direcciones que usted especifique:

| ТЕСОМ                                                                                                    | A                                                                                        | DSL Router                                                                                                    |
|----------------------------------------------------------------------------------------------------|------------------------------------------------------------------------------------------|----------------------------------------------------------------------------------------------------|
| Site contents:     Site status     Status     Status | DHCP Setti                                                                               | ngs                                                                                                    |
|                                                                                                    | This page be used to co                                                                  | onfigure DHCP Server and DHCP Relay.                                                                                                    |
| ──── WAN<br>──── Services<br>──── DHCP Settings                                                                                                    | DHCP Mode: O None                                                                        | • O DHCP Relay • DHCP Server                                                                                                    |
| IGMP Proxy     IGMP Roxy     In     IP     Firewall     Advance                                                                                                    | DHCP Server<br>Enable the DHCP Serve<br>address pools available<br>hosts on your network | r if you are using this device as a DHCP server. This page lists the IP<br>to hosts on your LAN. The device distributes numbers in the pool to<br>as they request Internet access. |
| Diagnostic<br>Admin<br>Statistics                                                                                                    | IP Pool Range:                                                                           | 192.168.1.33 -<br>192.168.1.254 Show Client                                                                                                    |
|                                                                                                    | Subnet Mask:                                                                             | 255.255.255.0                                                                                                    |
|                                                                                                    | Max Lease Time:                                                                          | 86400 seconds (-1 indicates an infinite lease)                                                                                                    |
|                                                                                                    | Domain Name:                                                                             | domain.name                                                                                                    |
|                                                                                                    | Gateway Address:                                                                         | 192.168.1.1                                                                                                    |

# 2.2.3. Configuración monopuesto dinámico

Con la configuración *monopuesto* su PC estará directamente conectado a Internet, ya que no se hace uso del NAT. Además, en la LAN solo estará conectado un único PC (*monopuesto*). Se recomienda hacer uso de algún tipo de protección en su PC: cortafuegos (firewall), antivirus.

Dado que el router actuará en modo **Bridge**, para la gestión de las conexiones en su PC es necesario tener instalado y configurado algún **cliente PPPoE** en el PC (las siguientes indicaciones son para SO Windows Vista; en caso de utilizar otro SO diferente, las pantallas pueden variar):

- 1.- Vaya al administrador de conexiones de red $\rightarrow$  configurar una conexión de red
- 2.- Conectarse a Internet
- 3.- Crear una nueva conexión:

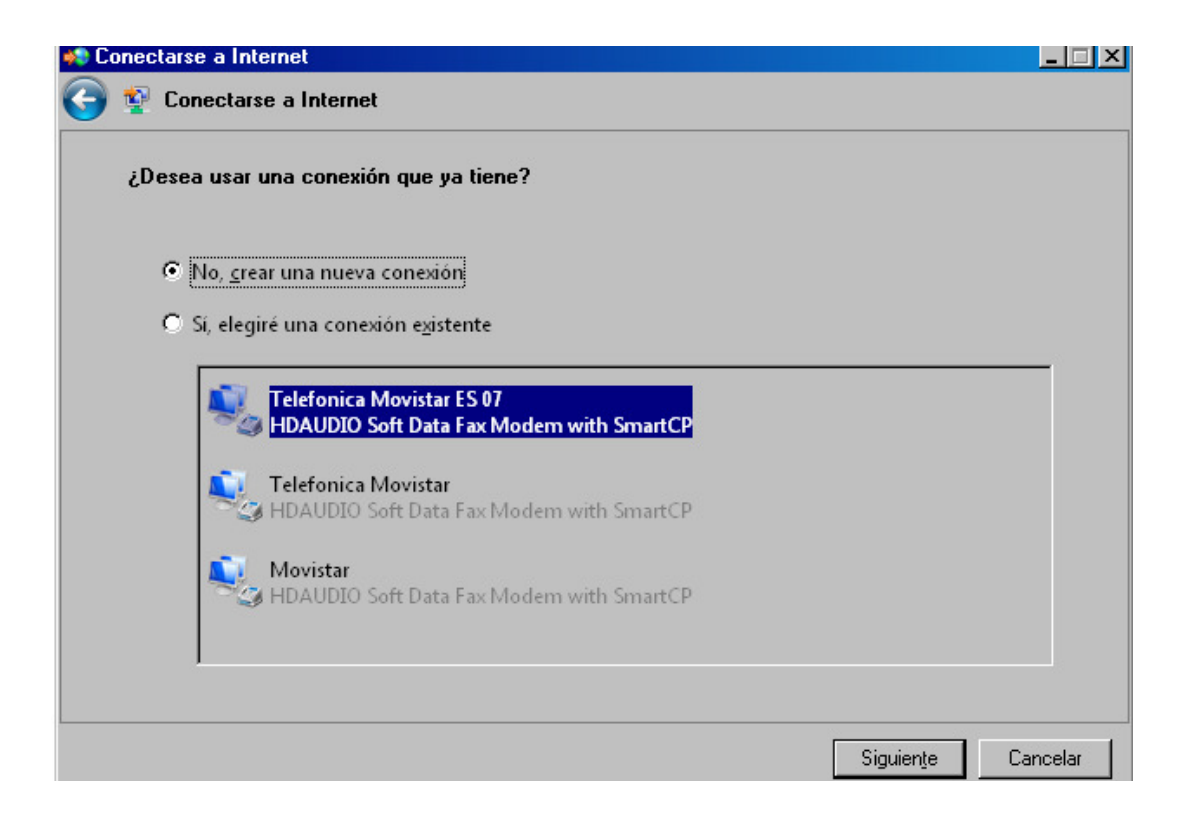

#### 4.- Seleccione Banda ancha PPPoE:

| onectarse | a Internet                                                                                         |          |
|-----------|----------------------------------------------------------------------------------------------------|----------|
| 🔮 Cone    | ectarse a Internet                                                                                 |          |
| ¿Cómo o   | lesea conectarse?                                                                                  |          |
| <b></b>   | <b>Inalámbrico</b><br>Conectar mediante un enrutador inalámbrico o una red inalámbrica.            |          |
|           | Banda ancha (PPPoE)<br>Conectar usando DSL o cable que requiera un nombre de usuario y contraseña. |          |
| 4         | Acceso tele <u>f</u> ónico<br>Conectar mediante un módem de acceso telefónico o ISDN (RDSI).       |          |
| Desec     | o ayuda para elegir                                                                                |          |
|           |                                                                                                    | Cancelar |

5. Escriba la información de usuario y contraseña proporcionados por su ISP, y pulse **Conectar**:

| Nombre de usuario:                | adslppp@telefonicanetpa                                         |
|-----------------------------------|-----------------------------------------------------------------|
| Contraseña:                       | adsippp                                                         |
| contrasenta                       | ✓ Mostrar caracteres                                            |
|                                   | 🗖 Recordar esta contraseña                                      |
| Nombre de conexión:               | Conexión de banda ancha-PPPoE                                   |
|                                   |                                                                 |
| 🕐 🔲 Permitir que otras            | s personas usen esta conexión                                   |
| Esta opción permi<br>este equipo. | ite el uso de esta conexión para cualquier persona con acceso a |
| <u>No tengo un ISP</u>            |                                                                 |
|                                   |                                                                 |

| 🌀 🔹 Con       | 🕞 🕸 Conectarse a Internet                                                                                                    |  |  |  |  |  |
|---------------|----------------------------------------------------------------------------------------------------|--|--|--|--|--|
| Conecta       | Conectándose a Conexión de banda ancha-PPPoE                                                                                                    |  |  |  |  |  |
|               | i                                                                                                    |  |  |  |  |  |
|               | Comprobando nombre de usuario y contraseña                                                                                                    |  |  |  |  |  |
| Sconectarse a | Internet                                                                                                    |  |  |  |  |  |
| 🌀 👰 Conect    | 💱 😰 Conectarse a Internet                                                                                                    |  |  |  |  |  |
| Está conec    | stado e Internet.                                                                                                    |  |  |  |  |  |
| [             | Explorar Internet ahora                                                                                                    |  |  |  |  |  |
| P             | ara conectarse a Internet de nuevo, haga clic en el botón Inicio, haga clic en Conectarse a y<br>iego haga clic en la conexión que acaba de crear. |  |  |  |  |  |

6.- Una vez que ya está creada la conexión, la próxima vez deberá seleccionar "Conectarse a una red" y seleccionar la que haya creado:

| P Conectarse a                        | a una reu                                                                       |                                                   |                   |   |
|---------------------------------------|---------------------------------------------------------------------------------|---------------------------------------------------|-------------------|---|
| 河 🔮 Cone                              | ctarse a una red                                                                |                                                   |                   |   |
| Seleccion                             | nar una red a la que co                                                         | nectarse                                          |                   |   |
| Mostr                                 | ar Todo                                                                         | ¥                                                 | 47                |   |
| 2                                     | Conexión de banda an                                                            | Conexión PPPoE                                    | ▲                 |   |
| 2                                     | Movistar                                                                        | Conexión de acceso telefónico                     | 4                 |   |
| 2                                     | Telefonica Movistar                                                             | Conexión de acceso telefónico                     |                   | J |
| Diagnostic<br>Configura<br>Abrir Cent | car la causa de que Wind<br>ir una conexión o red<br>tro de redes y recursos co | ows no pueda encontrar otras redes.<br>Impartidos |                   | 1 |
|                                       |                                                                                 |                                                   | Conectar Cancelar | r |

7.- Introduzca el usuario y contraseña proporcionados por su ISP, y pulse **Conectar**:

| Conectarse a C                                                                                                    | onexión de ba  | nda ancha-PPP | οE    | × |  |
|----------------------------------------------------------------------------------------------------|----------------|---------------|-------|---|--|
|                                                                                                    |                |               |       |   |  |
| Nombre de<br>usuario:<br>Contraseña:                                                                                                    | adslppp@telefc | pnicanetpa    |       |   |  |
| <ul> <li>Guardar este nombre de usuario y contraseña para los siguientes usuarios:</li> <li>Sólo yo</li> <li>Cualquiera que use este equipo</li> </ul> |                |               |       |   |  |
| Conectar                                                                                                    | Cancelar       | Propiedades   | Ayuda |   |  |

#### **Configuración WAN:**

**PASO 1**.- Acceda al menú web del router *WAN*  $\rightarrow$  *Channel Config* y rellene todos los campos que se indican:

VPI/VCI: en entornos sin Imagenio es 8/32 Encapsulation: LLC Channel Mode: 1483 Bridged Enable NAPT: no seleccionado Enable QoS: seleccionado Admin Status: Enable

| , see .                                                    | ADSL F                                                                                                    | Router                                                                                                    |                                                                                                    |                                                                                                    |
|------------------------------------------------------------|----------------------------------------------------------------------------------------------------|----------------------------------------------------------------------------------------------------|----------------------------------------------------------------------------------------------------|----------------------------------------------------------------------------------------------------|
| WAN Con                                                    | figuration                                                                                                    | notore for the channel an area                                                                                                    | ion modes of your ADSI                                                                                                    | Madam/Raytar                                                                                                    |
| VPI: 8 V(<br>Enable IGMP:                                  | CI: 32                                                                                                    | Encapsulation: ⓒ LL<br>Admin Status: ⓒ En<br>Enable QoS: 🗹                                                                                                    | C CVC-Mux<br>able CDisable                                                                                                    | Channel Mode: 1483 Bridged 💌                                                                                                    |
| PPP Settings:                                              | User Name:<br>Type:                                                                                                    | Continuous                                                                                                    | Password:<br>Idle Time (min):                                                                                                    |                                                                                                    |
| WAN IP Settings:                                           | Type:<br>Local IP Address:<br>Subnet Mask:<br>Default Route:                                                                                                    | © Fixed IP © DHCP                                                                                                    | Remote IP Address:<br>Unnumbered 🗖<br>© Enable                                                                                                    |                                                                                                    |
| Add     Modify       Current ATM VC 1       Select     Inf | <b>fable:</b><br>Iode VPI VCI Enca                                                                                                    | e NAPT IGMP IP IP QoS Addr F                                                                                                    | Remote IP Subnet<br>Mask                                                                                                    | User Name DRoute Status Actions                                                                                                    |
|                                                            | WAN Con         This page is used to         VPI:       V         Enable NAPT:       E         Enable IGMP:       P         PPP Settings:       V         WAN IP Settings:       V         Add       Modify         Current ATM VC T       Select         Select       Inf       N | ADSL F<br>WAN Configuration<br>This page is used to configure the parater<br>VPI: 8 VCI: 32<br>Enable NAPT: 6<br>Enable IGMP: 7<br>PPP Settings: User Name: 7<br>Type:<br>WAN IP Settings: Type:<br>Local IP Address: Subnet Mask: 1<br>Default Route:<br>Add Modify<br>Current ATM VC Table:<br>Select Inf Mode VFI VCI Ence | ADSL Router         WAN Configuration         This page is used to configure the parameters for the channel operative         VPI:            VCI:         32       Encapsulation:         Prise         Enable NAPT:         Admin Status:         Enable IGMP:         Enable IGMP:         Enable IGMP:         Type:         Continuous         WAN IP Settings:         Type:         Continuous         WAN IP Settings:         Type:         Continuous         Wan IP Settings:         Type:         Continuous         Wan IP Settings:         Default Route:         © Disable         Add         Modify         Current ATM VC Table:         Select       Inf         Mode VFI VCI Encap NAPT IGMP         Prost       Add | ADSL Router         WAN Configuration         This page is used to configure the parameters for the channel operation modes of your ADSL         VPI:         VPI:         VCI:         Image: Structure         Encapsulation:         Clic         VVI:         VCI:         Image: Structure         Image: Structure |

**PASO 2**.- Acceda al menú web del router **WAN ->ATM Settings** y seleccione los parámetros de calidad de servicio (QoS) asociados al PVC:

| TECOM                                                                | ADSL Router                                                                                                    |                 |  |  |  |
|----------------------------------------------------------------------|----------------------------------------------------------------------------------------------------|-----------------|--|--|--|
| Site contents;<br>Status<br>LAN<br>Wireless<br>WAN                   | ATM Settings<br>This page is used to configure the parameters for the ATM of your ADSL R<br>may change the setting for VPI, VCI, QoS etc                                                                                                    | outer. Here you |  |  |  |
| Channel Conng     ATM Settings     Bervices     Firewall     Advance | VPI:     8     VCI:     32     QoS:     UBR       PCR:     6000     CDVT:     0     SCR:     MBS:                                                                                                    |                 |  |  |  |
| Diagnostic<br>Admin<br>Statistics                                    | Apply Changes Undo                                                                                                    |                 |  |  |  |
|                                                                      | Select VPI VCI OoS PCR CDVT SC                                                                                                    | R MBS           |  |  |  |
|                                                                      | Image: State of the state of the s |                 |  |  |  |

En entornos sin Imagenio, QoS=UBR, PCR=6000.

### Configuración LAN:

**PASO 1**.- Acceda al menú web del router **LAN** para configurar los parámetros de su red local:

| ТЕСОМ                                                                           | AL                                                                                      | SL F                                        | Router                                     |                                                 |
|---------------------------------------------------------------------------------|-----------------------------------------------------------------------------------------|---------------------------------------------|--------------------------------------------|-------------------------------------------------|
| Site contents:                                                                  | LAN Interfac<br>This page is used to confi<br>the setting for IP addresse               | e Setup<br>gure the LAN i<br>s, subnet masl | interface of your ADSI<br>c, etc           | . Router. Here you may change                   |
| Channel Config<br>ATM Settings<br>Services<br>Firewall<br>Advance<br>Diagnostic | Interface Name:<br>IGMP Snooping:<br>Ethernet to Wireless<br>Blocking:<br>Apply Changes | br0<br>C Disable<br>@ Disable               |                                            |                                                 |
| Statistics                                                                      | ☑ Enabled<br>IP Address:<br>Subnet Mask:                                                | 192.168.1.1<br>255.255.25                   | 5.0                                        |                                                 |
|                                                                                 | Add Modify LAN Interfaces Table: Select State C Enable C Enable                         |                                             | IP Address<br>192.168.1.1<br>192.168.249.1 | Subnet Mask<br>255:255:255.0<br>255:255:255:252 |
|                                                                                 | Delete Selected                                                                         | 1                                           |                                            |                                                 |

**PASO 2**.- Acceda al menú web del router **Services**  $\rightarrow$  **DHCP Settings** para activar su módem como DHCP Server y que actúe como servidor de direcciones IP en el rango o pool de direcciones que usted especifique:

| ТЕСОМ                                                  | ADSL Router                                                                                 |                                                                                                    |  |  |  |
|--------------------------------------------------------|---------------------------------------------------------------------------------------------|----------------------------------------------------------------------------------------------------|--|--|--|
| Site contents: Status LAN                              | DHCP Settin                                                                                 | 1gs                                                                                                    |  |  |  |
| ← Wireless<br>← WAN<br>← Services<br>↓ ■ DHCP Settings | DHCP Mode: O None                                                                           | C DHCP Relay  © DHCP Server                                                                                                    |  |  |  |
|                                                        | DHCP Server<br>Enable the DHCP Serve:<br>address pools available<br>hosts on your network : | r if you are using this device as a DHCP server. This page lists the IP<br>to hosts on your LAN. The device distributes numbers in the pool to<br>as they request Internet access. |  |  |  |
| Diagnostic                                             | LAN IP Address: 192.16                                                                      | 8.1.1 Subnet Mask: 255.255.255.0                                                                                                    |  |  |  |
| Statistics                                             | IP Pool Range:                                                                              | 192.168.1.33         -           192.168.1.254         Show Client                                                                                                    |  |  |  |
|                                                        | Subnet Mask:                                                                                | 255.255.255.0                                                                                                    |  |  |  |
|                                                        | Max Lease Time:                                                                             | 86400 seconds (-1 indicates an infinite lease)                                                                                                    |  |  |  |
|                                                        | Domain Name:                                                                                | domain.name                                                                                                    |  |  |  |
|                                                        | Gateway Address:                                                                            | 192.168.1.1                                                                                                    |  |  |  |

# 2.2.4. Configuración monopuesto estático

Con esta configuración, su PC estará directamente conectado a Internet, ya que no se hace uso del NAT (*estático*). Además, en la LAN solo estará conectado un único PC (*monopuesto*). Su router, que estará configurado como DHCP Server, le deberá proporcionar la única IP del rango configurado.

Se recomienda hacer uso de algún tipo de protección en su PC: cortafuegos (firewall), antivirus.

Actualmente también existe la posibilidad de que su ISP le proporciona una IP estática (siempre la misma) a través de un DSLAM IP, mediante un canal en modo PPPoE (se configuraría de igual manera que las líneas dinámicas), pero el servidor remoto de acceso de banda ancha – BRAS - le asignará la misma IP fija tras finalizar la fase de autenticación.

#### **Configuración WAN:**

**PASO 1**.- Acceda al menú web del router **WAN**  $\rightarrow$  **Channel Config** y rellene todos los campos que se indican:

VPI/VCI: en entornos sin Imagenio es 8/32 Encapsulation: LLC Channel Mode: 1483 Routed Enable NAPT: NO seleccionado (NAT deshabilitado) Admin Status: Enable Enable QoS: seleccionado WAN IP Settings: Type: Fixed IP Local IP Address: dirección IP estática proporcionada por su ISP Remote IP Address: dirección IP estática de la puerta de enlace, proporcionada por su ISP Subset Mask: máscara de subred proporcionada por su ISP Default Route: Enable

| PPI:       8       VCI:       32       Encapsulation:       © LLC       C VC.Mux       Channel Mode:       1483         Chable NAPT:       Admin Status:       © Enable       C Disable       Enable       C Disable         Channel IGMP:       Enable QoS:       Ø       P       P <th>Routed 🛓</th> | Routed 🛓   |
|----------------------------------------------------------------------------------------------------|------------|
| PPP Settings:       User Name:       Password:         Type:       Continuous       Idle Time (min):         WAN IP Settings:       Type:       © Fixed IP © DHCP         Local IP Address:       1.1.1.2       Remote IP Address:         Subnet Mask:       Unnumbered       Innumbered         Default Route:       C Disable       © Enable                                                                                                    |            |
| WAN IP Settings: Type: © Fixed IP © DHCP<br>Local IP Address: 1.1.1.2 Remote IP Address: 1.1.1.1<br>Subnet Mask: Unnumbered<br>Default Route: C Disable © Enable                                                                                                    |            |
|                                                                                                    |            |
| Add       Modify         Current ATM VC Table:         Select       Inf       Mode       VPI       VCI       Encep       NAPT       IGMP       IP       IP       IP       Monte       Mask       User Name       DRoute       Status                                                                                                    | 15 Actions |

**PASO 2**.- Acceda al menú web del router **WAN**->ATM Settings y seleccione los parámetros de calidad de servicio (QoS) asociados al PVC:

| TECOM                                                        | ADSL Router                   |                                   |                                          |                              |               |              |            |            |
|--------------------------------------------------------------|-------------------------------|-----------------------------------|------------------------------------------|------------------------------|---------------|--------------|------------|------------|
| Site contents:<br>Status<br>LAN<br>Wireless<br>WAN<br>Config | ATM<br>This page<br>may chang | Setti<br>is used to<br>se the set | ngs<br>o configure ti<br>ting for VPI, 7 | ne parametes<br>VCI, QoS etc | rs for the Al | TM of your A | DSL Router | . Here you |
| ATM Settings<br>ADSL Settings<br>Services<br>Advance         | VPI: 8<br>PCR: 600            | v                                 | ci: 32<br>Cdvt: 0                        | Q₀S: U                       | BR 🔽          | MBS          |            |            |
| Admin Statistics                                             | Apply                         | Change                            | es Un                                    | do                           |               |              |            |            |
|                                                              | Select                        | VPI                               | VCI                                      | 065                          | PCR           | CDVT         | SCR        | MBS        |
|                                                              | ()                            | 8                                 | 32                                       | UBR                          | 6000          | 0            |            |            |

En entornos sin Imagenio, QoS=UBR, PCR=6000.

#### Configuración LAN:

**PASO 1**.- Acceda al menú web del router **Services**  $\rightarrow$  **DHCP Settings** para activar su módem como DHCP Server y que actúe como servidor de la única dirección IP en el rango de esta configuración.

Para saber la dirección IP de la puerta de enlace que debe configurar, tendrá que realizar la siguiente operación lógica binaria a partir de la dirección IP pública y máscara de red proporcionadas por su ISP en la carta de bienvenida:((dirección IP pública) AND (máscara de red)) OR 1.

1.1 Poner la dirección IP inicio=dirección IP fin como la IP pública proporcionada en la carta, dentro del campo **IP Pool Range** 

1.2 Poner como *Gateway* la dirección IP de la puerta de enlace calculada anteriormente

| TECOM                                                                                                | ADSL Router                                                                                        |                                                                                                    |  |  |
|----------------------------------------------------------------------------------------------------|----------------------------------------------------------------------------------------------------|----------------------------------------------------------------------------------------------------|--|--|
| Site contents:                                                                                       | DHCP Settin                                                                                        | gs                                                                                                    |  |  |
| - Wireless<br>- WAN<br>- Services                                                                    | This page be used to con DHCP Mode: O None                                                         | figure DHCP Server and DHCP Relay.                                                                                                    |  |  |
| OHCP Settings     OHCP Settings     OHCP Settings     OHCP Settings     IGMP Proxy     OHCP Settings | DHCP Server<br>Enable the DHCP Server is<br>address pools available to<br>hosts on your network ac | f you are using this device as a DHCP server. This page lists the IP<br>o hosts on your LAN. The device distributes numbers in the pool to<br>their recovery Internet access. |  |  |
| Diagnostic<br>Admin                                                                                  | LAN IP Address 80.                                                                                 | 33.1.1 Mask: 255.255.255.0                                                                                                    |  |  |
| Statistics                                                                                           | IP Pool Range:                                                                                     | 80.33.1.11 -<br>80.33.1.11 Show Client                                                                                                    |  |  |
|                                                                                                    | Subnet Mask:                                                                                       | 255.255.255.0                                                                                                    |  |  |
|                                                                                                    | Max Lease Time:                                                                                    | 86400 seconds (-1 indicates an infinite lease)                                                                                                    |  |  |
|                                                                                                    | Domain Name:                                                                                       | domain.name                                                                                                    |  |  |
|                                                                                                    | Gateway Address:                                                                                   | 80.33.1.1                                                                                                    |  |  |

**PASO 2**.- Vaya al menú **LAN** para configurar su LAN con la IP estática proporcionada por su ISP:

| TECOM                                              | AL                                                                                                    | DSL Router                                          |  |  |  |
|----------------------------------------------------|----------------------------------------------------------------------------------------------------|-----------------------------------------------------|--|--|--|
| Site contents:<br>Status<br>LAN<br>Wireless<br>WAN | LAN Interface Setup<br>This page is used to configure the LAN interface of your ADSL Router. Here you may change<br>the setting for IP addresses, subnet mask, etc |                                                     |  |  |  |
| Advance<br>Jagnostic<br>Statistics                 | Interface Name:<br>IGMP Snooping:<br>Ethernet to Wireless<br>Blocking:<br>Apply Changes                                                                            | br0<br>O Disabled © Enabled<br>© Disabled © Enabled |  |  |  |
|                                                    | Enabled     IP Address:     Subnet Mask:     Add Modify                                                                                                    | 80.33.1.1<br>255.255.255.0                          |  |  |  |

Tras aplicar cambios en la LAN, se perderá la gestión por la IP anterior, siendo necesario renovar la IP en su ordenador. Para ello, abra una ventana de MSDOS y escriba los siguiente comandos: *ipconfig /release* y después *ipconfig /renew*, o bien reinicie el router y el ordenador. De esta manera se forzará el proceso de renovación de IP en su ordenador, en el nuevo rango IP que se ha configurado.

# 2.3. CONFIGURACIÓN INALÁMBRICA

# 2.3.1. Activar/Desactivar la interfaz WiFi

Para activar/desactivar la interfaz WiFi mediante la interfaz web, vaya a la sección **Wireless** → **Basic Settings:** 

- Activar: des-seleccione la opción Disable Wireless LAN Interface para activar la interfaz WiFi, y pulse Apply Changes. Tras realizar esta acción el LED frontal WLAN del router se encenderá en verde, indicando así que la interfaz inalámbrica está activada correctamente.
- Desactivar: seleccione la opción Disable Wireless LAN Interface para desactivar la interfaz WiFi, y pulse Apply Changes. Tras realizar esta acción el LED frontal WLAN del router se apagará, indicando así que la interfaz inalámbrica está desactivada.

| TECOM                                                                                          | ADSL Router                                                                            |                                                                                                    |  |  |
|------------------------------------------------------------------------------------------------|----------------------------------------------------------------------------------------|----------------------------------------------------------------------------------------------------|--|--|
| Site contents:<br>Status<br>LAN<br>Wireless<br>Basic Settings<br>Advanced Settings<br>Security | Wireless Ba<br>This page is used to co<br>your Access Point. He<br>network parameters. | sic Settings<br>onfigure the parameters for wireless LAN clients which may connect to<br>re you may change wireless encryption settings as well as wireless |  |  |
| - Access Control                                                                               | Disable Wireless LAN Interface                                                         |                                                                                                    |  |  |
| WPS<br>WAN<br>Firewall<br>Advance<br>Diagnostic<br>Admin                                       | Band:                                                                                  | 2.4 GHz (B+G) 💌                                                                                                    |  |  |
|                                                                                                | Mode:                                                                                  | AP V                                                                                                    |  |  |
|                                                                                                | SSID:                                                                                  | WLAN_cdbb                                                                                                    |  |  |
|                                                                                                | Channel Number:                                                                        | Auto 💌                                                                                                    |  |  |
|                                                                                                | Radio Power (mW):                                                                      | 60 mW 💌                                                                                                    |  |  |
|                                                                                                | Associated Clients:                                                                    | Show Active Clients                                                                                                    |  |  |
|                                                                                                | Apply Changes                                                                          |                                                                                                    |  |  |

# 2.3.2. Modificar el SSID y el canal de radio

El valor de fábrica del nombre identificador (SSID) de su red inalámbrica será **WLAN\_XXXX**, donde XXXX son las últimas 4 cifras de la dirección MAC del equipo.

Como primer paso de seguridad inalámbrica, se recomienda modificar este nombre en la sección **Wireless** → **Basic Settings** → **SSID** 

Asimismo, de fábrica el canal de radio está en modo *Auto* (seleccionará el canal disponible menos cargado). Si desea cambiar el canal de radio, despliegue el campo **Channel Number** y selecciones el canal (del 1 al 13) y pulse **Apply Changes**:

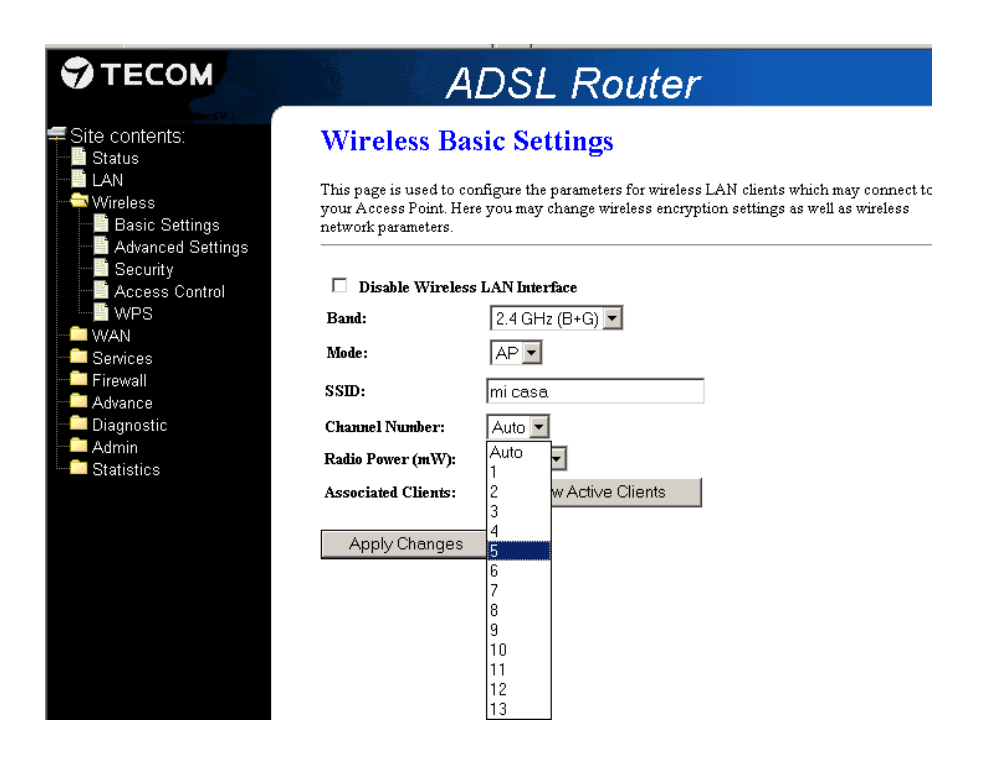

# 2.3.3. Mostrar/Ocultar el SSID

Con configuración de fábrica, el router divulgará el identificador o nombre de su red inalámbrica (SSID), de manera que otros usuarios con conexión inalámbrica podrán ver la red del router.

Como segunda medida de seguridad inalámbrica, se le recomienda, una vez conectado, desactivar la divulgación (broadcast) de su identificador de red inalámbrica SSID. Para ello, vaya a la sección **Wireless** → **Advanced Settings** → **Broadcast SSID**, y seleccione **Disable**. A continuación, pulse **Apply Changes**:

| TECOM             | AL                                                                                                   | OSL Router                                                                                                    |
|-------------------|----------------------------------------------------------------------------------------------------|----------------------------------------------------------------------------------------------------|
| Site contents:    | Wireless Adv<br>These settings are only for<br>about wireless LAN. These<br>changes will have on you | anced Settings<br>or more technically advanced users who have a sufficient knowledge<br>se settings should not be changed unless you know what effect the<br>r Access Point. |
| Advanced Settings | Authentication Type:<br>Fragment Threshold:<br>RTS Threshold:                                        | © Open System © Shared Key © Auto<br>2346 (256-2346)<br>2347 (0-2347)                                                                                                    |
| Firewall          | Beacon Interval:                                                                                     | 100 (20-1024 ms)                                                                                                    |
| Diagnostic<br>    | Data Rate:<br>Preamble Type:<br>Broadcast SSID:                                                      | Auto  C Long Preamble  C Short Preamble C Enabled                                                                                                    |
|                   | Relay Blocking:                                                                                      | © Enabled © Disabled                                                                                                    |
|                   | Protection:<br>WMM support:                                                                          | ⊂ Enabled ⊙ Disabled<br>⊂ Enabled ⊙ Disabled                                                                                                    |
|                   | Apply Changes                                                                                        |                                                                                                    |

# 2.3.4. Modificar encriptación/clave inalámbrica

Con configuración de fábrica, su router vendrá con el siguiente modo de encriptación y clave de seguridad (ver la información en la pegatina de la parte inferior de su router):

Configuración de fábrica para la red inalámbrica: Identificador (SSID): WLAN\_9527 Seguridad: WPA-PSK Clave: XXXXXXXXXXXXXXXXXXXXX

Si usted desea desactivar la seguridad (red abierta: no recomendable, cualquier usuario podría entrar en su red), o cambiar el tipo de encriptación y la clave asociada, vaya a la sección **Wireless** → **Security**:

| TECOM                                                                                                   | ADSI                                                                 | L Router                                                                                        |
|----------------------------------------------------------------------------------------------------|----------------------------------------------------------------------|-------------------------------------------------------------------------------------------------|
| Site contents:                                                                                          | Wireless Security                                                    | Setup                                                                                           |
| Wireless                                                                                                | This page allows you setup the w<br>could prevent any unauthorized a | ireless security. Turn on WEP or WPA by using Encryption Key<br>ccess to your wireless network. |
| Advanced Settings     Security     Access Control     WPS     WAN     Services     Firewall     Advance | Encryption:                                                          | WEP<br>WPA(TKIP)<br>WPA(AES)<br>WPA2(TKIP)<br>WPA2(AES)<br>SetWEP Key                           |
| Diagnostic                                                                                              | Use 802.1x Authentication                                            | C WEP 64bits C WEP 128bits                                                                      |
| - 🔁 Admin                                                                                               | WPA Authentication Mode:                                             | Enterprise (RADIUS)  Personal (Pre-Shared Key)                                                  |
| Statistics                                                                                              | Pre-Shared Key Format:                                               | Passphrase                                                                                      |
|                                                                                                    | Pre-Shared Key:                                                      | Adalahadadadadadadadada                                                                         |
|                                                                                                    | Authentication Server:                                               | Port 1812 IP address 0.0.0.0 Password                                                           |
|                                                                                                    | Note: When encryption WEP is s                                       | elected, you must set WEP key value.                                                            |
|                                                                                                    | Apply Changes                                                        |                                                                                                 |

Los métodos de encriptación soportados en el router ADSL AW4062 son:

- Sin encriptación (red abierta)
- o WEP
- WPA PSK (TKIP, AES, TKIP+AES)
- WPA2 PSK (TKIP, AES, TKIP+AES)
- WPA2 Mixed PSK (TKIP, AES, TKIP+AES)

None:

Para configurar su red sin encriptación (sin clave, red abierta), basta con no seleccionar ningún tipo específico en la sección *Wireless* -> Security.

En este modo, su red inalámbrica estará abierta (sin encriptación), por lo que cualquier otro usuario con conexión de red inalámbrica podría acceder a su router y a su PC. Se recomienda no dejar la red abierta y utilizar alguno de los métodos de encriptación descritos a continuación.

| TECOM                                                                                           | ADSI                                                                                      | Router                                                                                                    |
|-------------------------------------------------------------------------------------------------|-------------------------------------------------------------------------------------------|----------------------------------------------------------------------------------------------------|
| Site contents:                                                                                  | Wireless Security<br>This page allows you setup the w<br>could prevent any unauthorized a | Setup<br>ireless security. Turn on WEP or WPA by using Encryption Key:<br>ccess to your wireless network. |
| Advanced Settings     Security     Access Control     WPS     Services     Firewall     Advance | Encryption:                                                                               | WEP     WPA(TKIP)     WPA(AES)     WPA2(TKIP)     WPA2(AES)     SetWEP Key                                |
| - Diagnostic                                                                                    | Use 802.1x Authentication                                                                 | ♥ WEP 64bits ♥ WEP 128bits                                                                                |
| Admin                                                                                           | WPA Authentication Mode:                                                                  | Enterprise (RADIUS)  @ Personal (Pre-Shared Key)                                                          |
| Statistics                                                                                      | Pre-Shared Key Format:                                                                    | Passphrase 🔽                                                                                              |
|                                                                                                 | Pre-Shared Key:                                                                           | yoolaala daalaa daalaa daalaa daalaa                                                                      |
|                                                                                                 | Authentication Server:                                                                    | Port 1812 IP address 0.0.0.0 Password                                                                     |
|                                                                                                 | Note: When encryption WEP is s                                                            | elected, you must set WEP key value.                                                                      |
|                                                                                                 | Apply Changes                                                                             |                                                                                                    |

#### Encriptación WEP (Wired Equivalent Privacy): En la página anterior, seleccione **Encryption=WEP**, y pulse **Set WEP Key**:

#### Wireless WEP Key Setup

#### Wireless WEP Key Setup

and select ASCII or Hex as the format of input value.

This page allows you setup the WEP key value. You could choose This page allows you setup the WEP key value. You could choose and select ASCII or Hex as the format of input value.

| Key Length:       | 64-bit 💌                                    | Key Length:       | 128-bit 💌                                    |
|-------------------|---------------------------------------------|-------------------|----------------------------------------------|
| Key Format:       | ASCII (5 characters) 💌                      | Key Format:       | ASCII (13 characters) 💌                      |
| Default Tx Key:   | ASCII (5 characters)<br>Hex (10 characters) | Default Tx Key:   | ASCII (13 characters)<br>Hex (26 characters) |
| Encryption Key 1: | *****                                       | Encryption Key 1: | *****                                        |
| Encryption Key 2: | *****                                       | Encryption Key 2: | ****                                         |
| Encryption Key 3: | *****                                       | Encryption Key 3: | *****                                        |
| Encryption Key 4: | *****                                       | Encryption Key 4: | ****                                         |
|                   |                                             | Asst. Ohersen     | Olive Devel                                  |
| Apply Changes     | Close   Reset                               | Apply Changes     | Close neset                                  |

Elija la longitud y formato de la clave: 64-bit (ASCII-5 caracteres, Hex-10 caracteres), o 128-bit (ASCII-13 caracteres, Hex-20 caracteres).

A continuación seleccione la clave que se enviará como valor predeterminado (Default Tx Key), y el valor correspondiente en Encryption Key.

Cuando haya finalizado, pulse Apply Changes en ambos Menús (Wireless Key Setup y Wireless Security Setup.

#### Encriptación WPA (WiFi Protected Access):

Este método utiliza medios más complejos para la generación y gestión de la información encriptada, por lo que es más conveniente y seguro que el WEP.

En la sección Wireless -> Wireless Security Setup, seleccione el método de encriptación WPA en alguna de sus variantes: WPA PSK (TKIP, AES, TKIP+AES), WPA2 PSK (TKIP, AES, TKIP+AES), WPA2 Mixed PSK (TKIP, AES, TKIP+AES). SE PUEDEN SELECCIONAR VARIAS CASILLAS A LA VEZ.

| ADS                                                                  | Router                                                                                      | ADSI                                                                 | Router                                                                                      |
|----------------------------------------------------------------------|---------------------------------------------------------------------------------------------|----------------------------------------------------------------------|---------------------------------------------------------------------------------------------|
| Wireless Security                                                    | Setup                                                                                       | Wireless Security                                                    | Setup                                                                                       |
| This page allows you setup the w<br>could prevent any unauthorized a | ireless security. Turn on WEP or WPA by using Encryption<br>ccess to your wireless network. | This page allows you setup the w<br>could prevent any unauthorized a | ireless security. Turn on WEP or WPA by using Encryptior<br>ccess to your wireless network. |
| Encryption:                                                          | □ WEP<br>▼ WPA(TKIP)<br>□ WPA(AES)<br>□ WPA2(TKIP)<br>□ WPA2(AES)<br>SetWEP Key             | Епстурціол:                                                          | □ WEP<br>□ WPA(TKIP)<br>□ WPA(AES)<br>□ WPA2(TKIP)<br>□ WPA2(AES)<br>Set W/EP Key           |
| Use 802.1 x Authentication                                           | C WEP 64bits C WEP 128bits                                                                  | Use 802.1x Authentication                                            | C WEP 64bits C WEP 128bits                                                                  |
| WPA Authentication Mode:                                             | C Enterprise (RADIUS)  • Personal (Pre-Shared Key)                                          | WPA Authentication Mode:                                             | C Enterprise (RADIUS) © Personal (Pre-Shared Key)                                           |
| Pre-Shared Key Format:                                               | Passphrase 💌                                                                                | Pre-Shared Key Format:                                               | Passphrase                                                                                  |
| Pre-Shared Key:                                                      |                                                                                             | Pre-Shared Key:                                                      |                                                                                             |
| Authentication Server:                                               | Port 1812 IP address 0.0.0.0 Password                                                       | Authentication Server:                                               | Port 1812 IP address 0.0.0.0 Password                                                       |
| Note: When encryption WEP is s                                       | elected, you must set WEP key value.                                                        | Note: When encryption WEP is s                                       | elected, you must set WEP key value.                                                        |
| Apply Changes                                                        |                                                                                             | Apply Changes                                                        |                                                                                             |

Si dispone de un servidor de autenticación Radius, seleccione la opción **Enterprise** (**RADIUS**) y configure su dirección IP y puerto asociado.

#### En caso contrario, seleccione la opción Personal (Pre-Shared Key).

A continuación, escoja el formato de la clave inalámbrica (Passphrase o Hex-64 caracteres).

El formato "Passphrase" permite una cadena ASCII con una longitud mínima de 8 caracteres (imprimibles del 32 al 126), excepto < > ] "

No se permite comenzar o terminar con espacio en blanco, ni dos espacios en blanco consecutivos.

Cuando haya finalizado, pulse Apply Changes.

# 2.3.5. Filtrado MAC-WiFi

Como otra medida de seguridad, es posible que usted desee restringir el acceso a su red inalámbrica a un conjunto de máquinas conocidas y denegar el acceso al resto. De esta manera, usted garantiza que sólo accederán a su red inalámbrica aquellas máquinas que usted tenga identificadas como de confianza.

En esta sección se permite configurar las reglas para restringir el acceso WiFi, y permitir o denegar el acceso a un conjunto de máquinas (por su dirección WiFi MAC) a su red.

Para ello, vaya a la sección **Wireless ->Access Control**, y seleccione la regla que quiere aplicar:

- **Disable** (se permite acceso a todas las máquinas)
- **Allow Listed** (se permite el acceso WiFi a su router tan sólo a las máquinas cuyas direcciones MAC se encuentren en la lista)
- **Deny Listed** (se permite el acceso WiFi a su router a todas las máquinas excepto las que se encuentran en la lista):

| Этесом                                                                 | ADSL                                                                                                    | Router                                                                                                  |                                                                                    |
|------------------------------------------------------------------------|----------------------------------------------------------------------------------------------------|----------------------------------------------------------------------------------------------------|------------------------------------------------------------------------------------|
| Site contents:<br>Status<br>LAN<br>Basic Settings<br>Advanced Settings | Wireless Access C<br>If you choose 'Allowed Listed', onl<br>access control list will be able to co<br>selected, these wireless clients on t | ontrol<br>y those clients whose wirel<br>onnect to your Access Point<br>the list will not be able to co | ess MAC addresses are in the<br>t. When Deny Listed' is<br>nnect the Access Point. |
| Access Control                                                         | Wireless Access Control Mode:                                                                                                    | Disable 🔽<br>Disable                                                                                    | Apply Changes                                                                      |
|                                                                        | MAC Address:                                                                                                    | Allow Listed<br>Deny Listed<br>(ex. 00E086710502)                                                       |                                                                                    |
| Advance<br>Diagnostic<br>Admin                                         | Add Reset                                                                                                    |                                                                                                    |                                                                                    |
| Statistics                                                             | Current Access Control List:                                                                                                    |                                                                                                    | Calant                                                                             |
|                                                                        | Delete Selected D:                                                                                                    | elete All                                                                                               | SELECT                                                                             |

Una vez que haya introducido la/s regla/s y la/s direcciones MAC, pulse Add.

| TECOM                                                                                                    | ADSL Router                                                                                                    |
|----------------------------------------------------------------------------------------------------|----------------------------------------------------------------------------------------------------|
| Site contents:                                                                                               | Wireless Access Control<br>If you choose 'Allowed Listed', only those clients whose wireless MAC addresses are in the<br>access control list will be able to connect to your Access Point. When Deny Listed' is<br>selected, these wireless clients on the list will not be able to connect the Access Point. |
| Becoms Control     WPS     WAN     Services     Firewall     Advance     Diagnostic     Advin     Statistics | Wireless Access Control Mode:     Disable     Apply Changes       MAC Address:     (ex. 00E086710502)       Add     Reset                                                                                                    |
|                                                                                                    | Current Access Control List:                                                                                                    |
|                                                                                                    | MAC Address Select                                                                                                    |
|                                                                                                    | 00:19:15:65:2a:88                                                                                                    |
|                                                                                                    | Delete Selected Delete All                                                                                                    |

# 2.3.6. WPS (Wireless Protected Setup)

A pesar de que las redes Wi-Fi son cada vez más populares y extendidas, aún hay usuarios que encuentran dificultades para configurar los parámetros iniciales de su red. Estos obstáculos acaban por forzar a los usuarios a configurar la red sin seguridad, incrementando el riesgo de intrusión. No obstante, el método Wi-Fi Protected Setup (WPS) está diseñado para permitir de una manera fácil la configuración y habilitación de una red segura, así como la gestión de la red.

La mayor diferencia entre los dispositivos que usan WPS y los que usan los métodos tradicionales, es que con WPS los usuarios no tienen por qué conocer el SSID, ni el canal, ni las configuraciones de seguridad, y aún así estarán navegando en una red inalámbrica con seguridad habilitada.

Elementos involucrados en el proceso WPS:

- **Registrar**: entidad en la red que proporciona o revoca los credenciales de acceso (*router* o *Punto de Acceso inalámbrico*)
- **Enrolee**: *dispositivos clientes* que se quieren conectar a la red inalámbrica de manera segura (adaptadores USB inalámbricos, cámaras, teléfonos...).

El proceso de activación y conexión es sencillo:

- 1. El usuario dispone de un PA o router inalámbrico que soporta el método WPS, y uno o varios dispositivos clientes que quiere conectar al router de modo seguro
- 2. El usuario enciende todos los equipos
- 3. El usuario aprieta el botón WPS tanto en el PA como en los clientes
- 4. Todos los equipos se conectan de modo seguro, sin necesidad de introducir el nombre de red ni la clave
- 5. El nombre de red y la información de encriptación son enviados de modo seguro
- 6. Se pueden añadir más dispositivos a esta red, pulsando el correspondiente botón WPS

El router ADSL AW4062 soporta los métodos Push Button (botón) y PIN:

| TECOM           | AL                                                                                                    | DSL R      | outer                    |  |  |  |
|-----------------|----------------------------------------------------------------------------------------------------|------------|--------------------------|--|--|--|
| Site contents:  | Wi-Fi Protected Setup<br>This page allows you to change the setting for WPS (Wi-Fi Protected Setup). Using this<br>feature could be your writese client automically syncronize its setting and connect to the<br>Access Point in a minute without any harsle. |            |                          |  |  |  |
|                 | Disable WPS                                                                                                    |            |                          |  |  |  |
| - VVPS          | WPS Status:                                                                                                    | @ C        | onfigured C UnConfigured |  |  |  |
| WAN<br>Services | Self-PIN Number:                                                                                                    | 1234       | 15670 Regenerate PIN     |  |  |  |
| Firewall        | Push Button Configurat                                                                                                    | tion: Sta  | art PBC                  |  |  |  |
| Diagnostic      | Apply Changes                                                                                                    | Reset      |                          |  |  |  |
| Statistics      | Current Key Info:                                                                                                    |            |                          |  |  |  |
|                 | Authentication                                                                                                    | Encryption | Key                      |  |  |  |
|                 | WPA PSK                                                                                                    | TKIP       | bc5up5iT1GRoauDq5TKp     |  |  |  |
|                 | Client PIN Number:                                                                                                    |            | Start PIN                |  |  |  |

#### Método Botón:

El método Push Button-WPS se puede arrancar de dos maneras:

• Desde la **web del router (método SW)**: pulsando "*Start PBC":* 

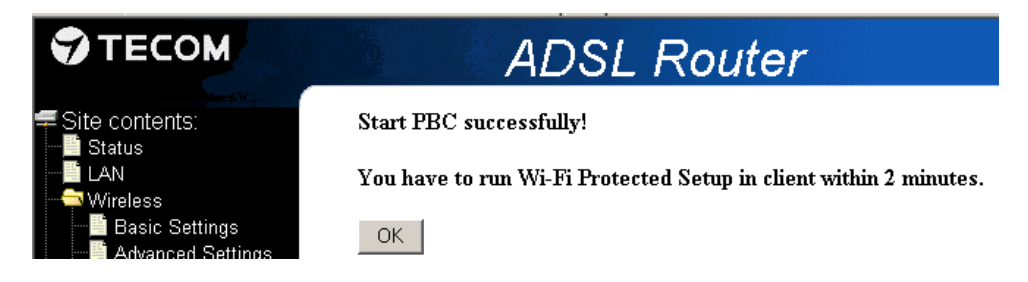

 O bien pulsando el botón físico en la parte trasera del router marcado con el símbolo inalámbrico (método HW), durante al menos 8 segundos:

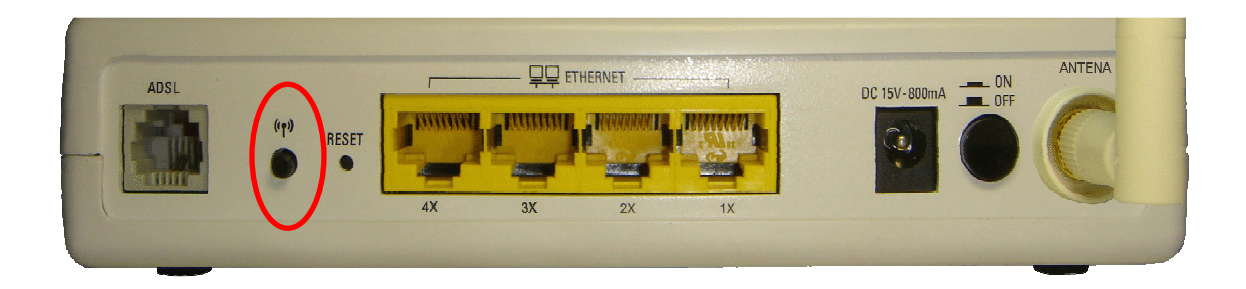

Desde este momento, usted deberá **activar el método WPS en el cliente** (por ejemplo, un adaptador USB inalámbrico que soporte esta opción), apretando su correspondiente botón WPS **en un intervalo de tiempo máximo de 2 minutos**, para que se abra una ventana, se asocien, y queden ligados en una comunicación segura y libre de intrusos.

#### Estado del LED WPS frontal del router durante el proceso y su significado:

- Parpadeo amarillo → activación WPS en proceso (duración máxima: 2 minutos)
- **Parpadeo rojo**  $\rightarrow$  fallo en proceso WPS (cualquiera que sea). Se mantiene rojo durante **30 segundos** y luego se apaga.
- Verde fijo = conexión WPS establecida con éxito entre Registrar (router) y Enrolee (cliente); se mantiene Verde fijo durante **10 segundos** y luego se apaga

#### Ejemplo de método WPS-Push Button con los siguientes elementos:

- Router ADSL Observa Telecom-AW4062
- o Adaptador USB inalámbrico Observa Telecom- USB Edimax 11g-7318Ug

| TECOM                                                                                                    | ADSL Router                                                                                                    |
|----------------------------------------------------------------------------------------------------|----------------------------------------------------------------------------------------------------|
| Site contents:<br>Status<br>LAN<br>Wireless<br>Basic Settings                                                       | Wireless Basic Settings<br>This page is used to configure the parameters for wireless LAN clients which may connect to<br>your Access Point. Here you may change wireless encryption settings as well as wireless<br>network parameters.                                |
| Advanced Settings<br>Security<br>VPS<br>WAN<br>Services<br>Firewall<br>Advance<br>Diagnostic<br>Admin<br>Statistics | □ Disable Wireless LAN Interface         Band:       2.4 GHz (B+G) ▼         Mode:       AP ▼         SSID:       Prueba_WPS_Observa         Channel Number:       Auto ▼         Radio Power (mW):       60 mW ▼         Associated Clients:       Show Active Clients |

- Conecte el adaptador USB inalámbrico a su PC y abra la aplicación para la gestión de redes inalámbricas
- Apriete el botón WPS del router inalámbrico, y seguidamente, el correspondiente botón WPS del adaptador USB (deberá apretarlo antes de 2 minutos).
- Aparecerá la siguiente pantalla en la aplicación del adaptador USB, indicándole que se está creando el perfil de la red inalámbrica segura:

| Nombre de Red      | Conexión       | Canal    |                   | Seguridad | Señal | Calidad Señ | al |
|--------------------|----------------|----------|-------------------|-----------|-------|-------------|----|
| Livebox-0948 Crean | lo perfil ₩PS  | ;        |                   |           |       |             |    |
| MOULINSART         |                |          |                   |           |       |             |    |
| Observa Telecom    |                | P        | rogreso >         | > 10%     |       |             |    |
| Observa Telecorr   | NEEconeand     | red a co | nectar            |           |       |             |    |
| Observa Telecom    | in Eescancaria | Jieuaco  | nectar.           |           |       |             |    |
| Observa Telecom    |                |          | Cancela           | ər        |       |             |    |
| prueba             | nca            |          |                   | **LI      |       | _           |    |
| Prueba_WPS_Observa | Red            | 6        | <mark>Ъ </mark>   | 🚯 WPA-PSK | 96%   |             |    |
| Tele2              | Red            | 11       | <b>b</b> <u>g</u> | WPA-PSK   | 15%   | •           |    |
| WLAN 8A            | Red            | 3        | i 🖥 🗖             | WEP       | 15%   |             |    |

| Nombre de Red     | Conexión     | Canal       |                    | Seguridad         | Señal | Calidad Señal |
|-------------------|--------------|-------------|--------------------|-------------------|-------|---------------|
| ivebox-0948       | Ded          | 1           |                    |                   | 20%   |               |
| AOULINSART        | ad Adaptador | USB Ina     | lámbrico           | de Telefónica     |       | ×             |
| Observa Telecom   | Proceso d    | e configura | ación inalá        | mbrica finalizado |       |               |
| Observa Telecom   |              |             |                    |                   |       |               |
| Observa Telecom   |              |             |                    |                   | Acost |               |
| Observa Telecom   |              |             |                    |                   | Асери | .ar           |
| orueba            | Red          | 1           | 1 <mark>5 g</mark> | WEP               | 60%   |               |
| rueba_WPS_Observa | Red          | 6           | 1 <mark>5 g</mark> | 🚯 WPA-PSK         | 96%   |               |
| ele2              | Red          | 11          | 1 <mark>5 g</mark> | WPA-PSK           | 15%   | •             |
| VLAN 8A           | Red          | 3           | <u>ь</u> д         | WEP               | 15%   |               |

• Una vez creado el perfil, el router ADSL y el adaptador USB quedarán asociados de manera automática:

|                              | Conexión     | Canal       |                  | Seguridad     | Señal  | Calidad Señal |
|------------------------------|--------------|-------------|------------------|---------------|--------|---------------|
| Livebox-0948                 | Ded          | 1           | <u>n</u>         | 14/DA_DCK     | 40%    |               |
| Livebox-AB98                 | ad Adaptadoi | USB Ina     | lámbrico d       | le Telefónica |        | ×             |
| MOULINSART                   | Conexión     | establecida | a con éxito.     |               |        |               |
| Observa Telecom 🛛 💙          |              |             |                  |               |        |               |
| Observa Telecom              |              |             |                  |               | A      | -             |
| Observa Telecom              |              |             |                  |               | Асерта | 3r            |
| Observa Telecom              | Red          | 11          | 6 <mark>9</mark> | WEP           | 44%    |               |
|                              | Red          | 1           | 69               | WEP           | 60%    |               |
| prueba                       |              |             | <b>A</b>         |               | 100%   |               |
| prueba<br>Prueba_WPS_Observa | Red          | 4           | b <mark>y</mark> | WEATESK       |        |               |

 Desde este momento, usted podrá navegar por Internet en su PC desde una conexión segura con su router inalámbrico

# **2.4. ABRIR PUERTOS**

Con la configuración **multipuesto** (uso del NAT, o traducción de IPs públicas a privadas), puede que le interese abrir algún puerto para hacer uso de alguna aplicación concreta.

Vaya al menú web **Firewall** → **Port Forwarding**, y rellene el protocolo, la dirección IP y los puertos que desea abrir:

| ТЕСОМ                                                                                                    | ADSL Router                                                                                                    |
|----------------------------------------------------------------------------------------------------|----------------------------------------------------------------------------------------------------|
| Site contents:<br>Status<br>LAN<br>Wireless<br>WAN<br>Services<br>Firewall<br>P/Port Filter<br>MAC Filtering<br>VURL Blocking<br>Domain Blocking<br>Domain Blocking<br>DMZ<br>Advance<br>Diagnostic<br>Admin<br>Statistics | <b>Port Forwarding</b><br>Entries in this table allow you to automatically redirect common network services to a specific machine behind the NAT firewall. These settings are only necessary if you wish to host some sort of server like a web server or mail server on the private local network behind your Gateway's NAT firewall. |
|                                                                                                    | Port Forwarding:       O Disable          • Enable          Protocol:       Both       Comment:          ✓ Enable          Remote IP Address:       Public Port:       -         Local IP Address:       Local Port:       -         Interface:       ppp0       Add                                                                   |
|                                                                                                    | Current Port Forwarding Table:                                                                                                    |
|                                                                                                    | Select     Local IP<br>Address     Protocol     Local Port     Comment     Enable     Remote<br>Host     Public<br>Port                                                                                                    |
|                                                                                                    | Image: 192.168.1.33         TCP+UDP         23023         Enable         23023         ppp0                                                                                                    |
|                                                                                                    | Delete Selected Delete All                                                                                                    |

| Campo             | Descripción                                                  |
|-------------------|--------------------------------------------------------------|
| Port Forwarding   | Seleccione Enable para habilitar el port-forwarding.         |
| Protocol          | TCP, UDP o ambos.                                            |
| Enable            | Seleccione este campo para habilitar esta regla.             |
| Local IP Address  | Dirección IP de su servidor local (su PC) que será accedido  |
|                   | desde Internet.                                              |
| Local Port        | Número de Puerto o rango de puertos locales (privado) que se |
|                   | abren para esta aplicación en la LAN.                        |
| Remote IP Address | Dirección IP en la WAN desde la cual se permite el tráfico   |
|                   | entrante. Deje en blanco para toda IP.                       |
| Public Port       | Número de Puerto o rango de puertos en destino (público) que |
|                   | se abren para esta aplicación en la WAN.                     |
| Interface         | Seleccione la interfaz WAN en la que se aplicará el port-    |
|                   | forwarding.                                                  |

# 2.5. ACTUALIZAR EL FIRMWARE

Para actualizar la versión de firmware del equipo, vaya al menú web **Admin->Upgrade Firmware**, y seleccione el directorio donde se ubica el archivo de firmware pulsando el botón **Examinar**:

| TECOM          | ADSL Router                                                                                                    |
|----------------|----------------------------------------------------------------------------------------------------|
| Site contents: | Upgrade Firmware                                                                                                    |
|                | This page allows you upgrade the ADSL Router firmware to new version. I<br>power off the device during the upload because it may crash the system.<br>- |
| Ervices        | Select File: Examinar                                                                                                    |
|                | Upload Reset                                                                                                    |
| Commit/Reboot  |                                                                                                    |
|                |                                                                                                    |

Tras seleccionar el archivo, pulse el botón "**Upload**" para iniciar la descarga de la nueva imagen. Tras finalizar el proceso, el router se reiniciará automáticamente.

**IMPORTANTE**: NO APAGUE EL MÓDEM DURANTE ESTE PROCESO, SE PODRÍAN PERDER DATOS QUE IMPIDAN EL CORRECTO FUNCIONAMIENTO DEL DISPOSITIVO

El proceso de actualización del firmware se dará por finalizado cuando observe el estado de los LEDs en verde, indicando que la actualización ha finalizado con éxito.

#### NOTA:

- Cuando se está actualizando el firmware, todos los LEDs a excepción de los de Ethernet PARPADEARÁN EN VERDE AL MISMO TIEMPO MIENTRAS DURA EL PROCESO (si la red inalámbrica estaba deshabilitada, el LED WLAN no parpadeará tampoco).
- Tras finalizar el proceso todos los LEDs volverán al estado normal de funcionamiento.
- Si durante el proceso de actualización del firmware el router se encuentra con un fallo recuperable (fallo puntual en la telecarga del que se puede volver atrás sin afectar al sistema), todos los LEDs excepto los de Ethernet se mantendrán encendidos en VERDE durante 15 segundos para indicarle que se ha producido este fallo. Transcurrido este tiempo, todos los LEDs volverán a su estado normal de funcionamiento.
- Si durante el proceso de actualización del firmware el router se encuentra con un fallo no recuperable (fallo del sistema del que no se puede volver atrás: por ejemplo, archivo corrupto, o desconexión del router de la red eléctrica durante el proceso de actualización del firmware), el LED de encendido (POWER) se mantendrá en ROJO. En este caso se recomienda contactar con el servicio técnico para darle soporte.